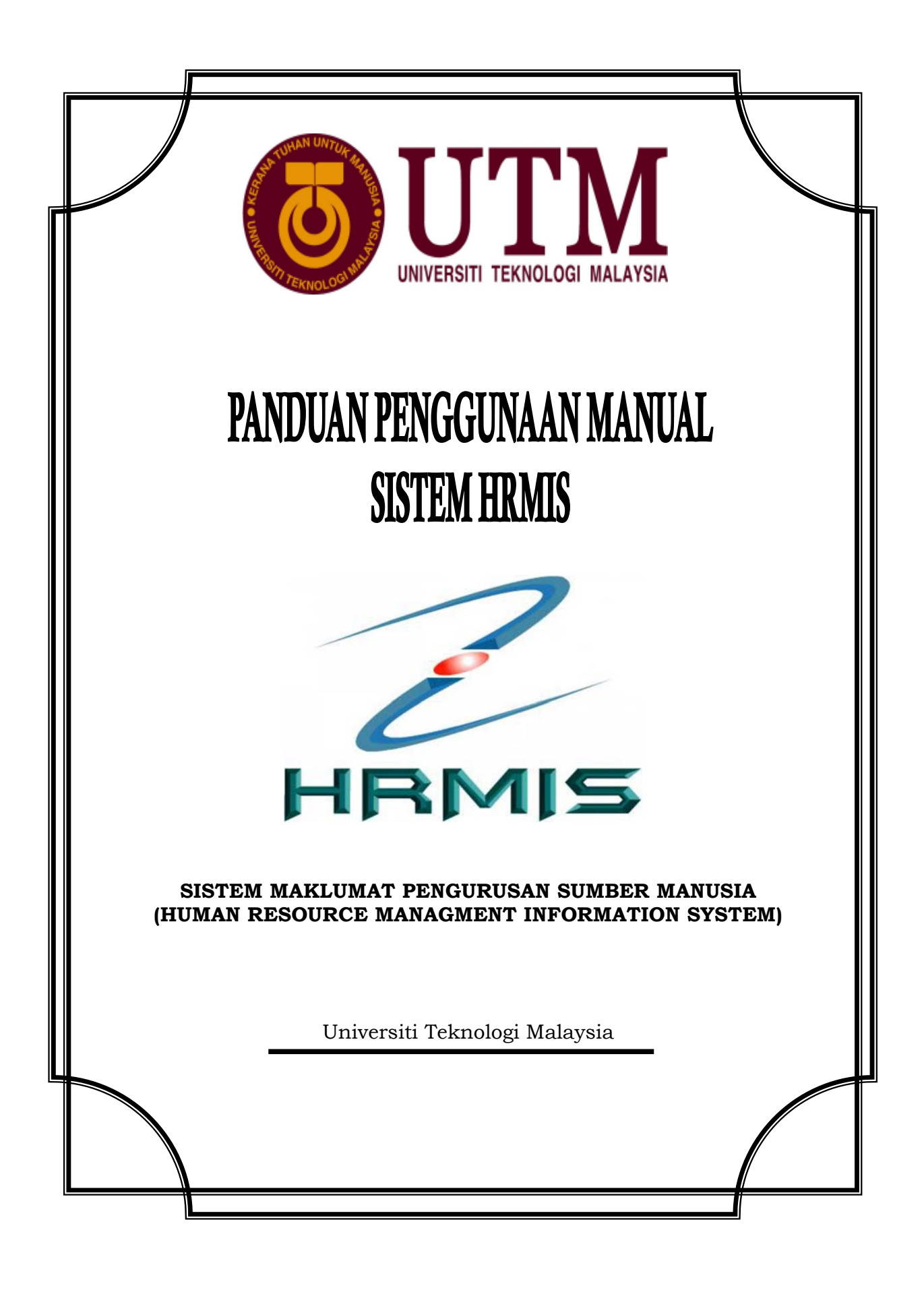

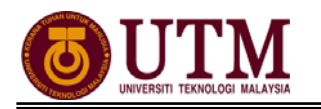

# KANDUNGAN

| BAHAGIAN 3 : MODUL PENGURUSAN REKOD PERIBADI<br>PROSES KERJA : |    |
|----------------------------------------------------------------|----|
| 3.1 Proses Pengemaskinian Rekod Peribadi                       | 3  |
| 3.2 Proses Pengesahan Rekod Peribadi                           | 8  |
| CARTA ALIR :                                                   |    |
| 3.1 Pengemaskinian Rekod Peribadi                              | 11 |
| 3.2 Proses Pengesahan Rekod Peribadi                           | 14 |
| RUJUKAN                                                        | 15 |

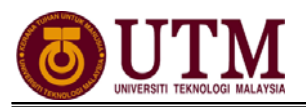

# PROSES KERJA

## **MODUL PENGURUSAN REKOD PERIBADI**

## PROSES PENGEMASKINIAN REKOD PERIBADI

1. Skrin **Log-In ke Sistem HRMIS** akan terpapar setelah memasuki laman web tersebut.

|                                                                                                    | ID Pengguna & Kata | Laluan                                            |                                                                                                    |
|----------------------------------------------------------------------------------------------------|--------------------|---------------------------------------------------|----------------------------------------------------------------------------------------------------|
| Bahasa                                                                                                    | :                  | Bahasa Malaysia 💌                                 |                                                                                                    |
| ID Pengguna                                                                                                    | :                  |                                                   |                                                                                                    |
| Kata Laluan                                                                                                    | :                  |                                                   |                                                                                                    |
|                                                                                                    |                    |                                                   |                                                                                                    |
|                                                                                                    | Hantar Sat Somula  | Koluar                                            |                                                                                                    |
|                                                                                                    | Hantar Set Semula  | Keluar                                            |                                                                                                    |
|                                                                                                    |                    |                                                   |                                                                                                    |
|                                                                                                    |                    |                                                   |                                                                                                    |
|                                                                                                    |                    |                                                   | and the second second s |
|                                                                                                    |                    |                                                   | and the second second se                                                                                                    |
|                                                                                                    |                    | na pi pinana katalan katalan bergela ing panakana | the second second second second second second second second second second second second second second second s                                                                                                    |
|                                                                                                    |                    | $\overline{\mathbf{n}}$                           |                                                                                                    |
|                                                                                                    |                    |                                                   | and the second second se                                                                                                    |
|                                                                                                    |                    |                                                   |                                                                                                    |
| A CONTRACT OF A CONTRACT OF A |                    | /                                                 | the second second second second second second second second second second second second second second second se                                                                                                    |
|                                                                                                    |                    |                                                   | 10101010101010101010101010101010                                                                                                    |
| 10101010101010                                                                                                    |                    |                                                   |                                                                                                    |
| 101010101010                                                                                                    |                    |                                                   | 1010                                                                                                    |
|                                                                                                    |                    | 1010101010                                        | 1010 10 10101                                                                                                    |
| 8                                                                                                    | istem Maklumat     | Pengurusan                                        |                                                                                                    |
|                                                                                                    | Sumber Mar         | ueia                                              |                                                                                                    |
|                                                                                                    | Sumber Mar         | lusia                                             |                                                                                                    |

2. Masukkan No. KP Baru pada ID Pengguna dan Kata Laluan. Klik [Hantar].

|    |             | ID Pengguna & Kata | Laluan |
|----|-------------|--------------------|--------|
|    | Bahasa      | :                  |        |
| (1 | ID Pengguna | :                  |        |
|    | Kata Laluan | :                  |        |
|    | 2 Har       | Set Semula         | Keluar |

3. Sekiranya ID Pengguna telah wujud, mesej gesaan berikut akan dipaparkan. Klik **[OK]** untuk menukar kata laluan yang baru.

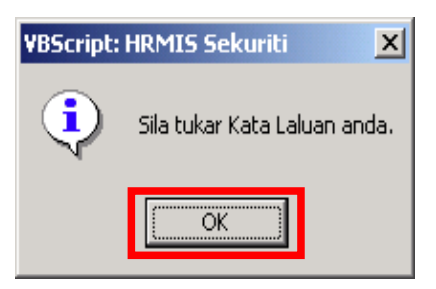

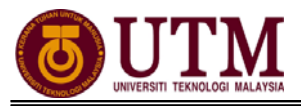

4. Masukkan kata laluan yang baru dan klik **[Hantar]**. Mesej gesaan tukar kata laluan dipaparkan dan klik **[OK]**.

|                             | TUKAR KATA LALUAN        |                                     |
|-----------------------------|--------------------------|-------------------------------------|
| ID Pengguna                 | :                        | VBScript: Tukar Kata Laluan 🛛 🗶     |
| Kata Laluan Lama            | :                        | (i) Kata Laluan anda telah ditukar. |
| Kata Laluan Baru            | :                        |                                     |
| Pengesahan Kata Laluan Baru | :                        | ОК                                  |
|                             | Hantar Set Semula Keluar |                                     |

5. Klik [Pengurusan Rekod Peribadi].

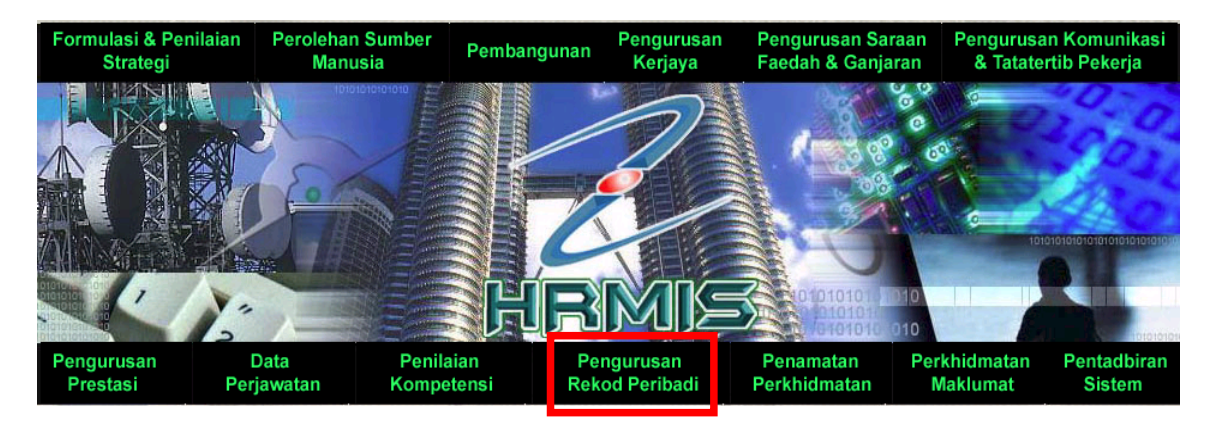

6. Klik [Rekod Peribadi] dan klik [Kemaskini Rekod Peribadi].

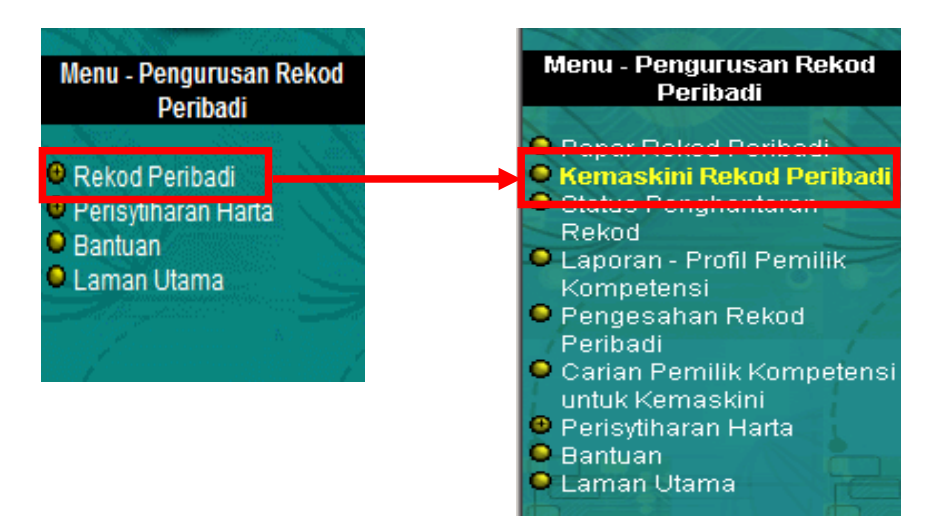

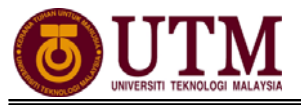

## A. <u>Kemaskini Data Peribadi</u>

1. Klik **[Data Peribadi]**. Kemaskini semua maklumat peribadi yang dikehendaki. Kemudian klik **[Hantar]**.

| PEMILIK REKOD :              |                                       |                               |                   |                                      |                   |
|------------------------------|---------------------------------------|-------------------------------|-------------------|--------------------------------------|-------------------|
| KEMASKINI REKOD PERIBADI     |                                       |                               |                   |                                      |                   |
| Data Peribadi                | Persatuan                             | Keluarga                      | Bahasa            | Lesen                                | Kecacatan Pasport |
|                              | Pengalaman Bekerja                    | Anugerah                      | Akaun             | Sejarah Perubatan                    | Permit Kerja      |
|                              |                                       |                               |                   |                                      |                   |
| * Mandatori                  | IIDADI                                |                               |                   |                                      |                   |
| Sumber data 11 item yang ber | rlabel BIRU dan tidak boleh diubah ad | alah daripada Jabatan Pendaft | aran Negara (JPN) |                                      |                   |
|                              |                                       |                               |                   | ×                                    | •                 |
| Nama *                       | :                                     |                               |                   |                                      |                   |
| Gelaran                      | : Cik                                 | •                             |                   |                                      |                   |
| Pangkat                      | 1                                     |                               |                   |                                      | E                 |
| Tarikh Lahir*                | :                                     |                               |                   |                                      |                   |
| Umur                         | :                                     |                               |                   | Kemaskini                            |                   |
| Negara Lahir*                | : Malaysia                            |                               |                   | Cadangan:<br>Jenis Fail : .GIF / .BI | AP /IPG /IPEG     |
| Negeri Lahir*                | : Johor                               |                               |                   | Saiz Fail : Uku                      | iran Pasport      |
| No. Surat Beranak            | :                                     |                               |                   | (Tuak I                              | Telepini 204.0KD) |
| Jantina*                     | : Perempuan                           |                               |                   |                                      |                   |
| Status Warganegara*          | : Warganegara                         |                               |                   |                                      |                   |
| Warganegara*                 | : Malaysia                            |                               |                   |                                      |                   |
| Status Bumiputera            | : Bumiputera                          | •                             |                   |                                      |                   |
| Bangsa *                     | : Melayu                              |                               |                   |                                      |                   |
| Etnik *                      | : Melayu                              | •                             |                   |                                      |                   |
| Agama*                       | : Islam                               | Hant                          | ar Set Semula     | ▼<br>Batal                           | -                 |

### B. <u>Kemaskini Maklumat Keluarga</u>

1. Klik **[Keluarga]**, kemudian klik **[Tambah]**. **Tambah Maklumat Keluarga** akan dipaparkan. Masukkan maklumat mandatori yang dikehendaki *(maklumat umur tidak perlu dikemaskini. Sistem akan mengira umur secara automatik setelah maklumat tarikh lahir dimasukkan)*. Kemudian klik **[Simpan]**.

Nota : Staf yang belum berkahwin hanya perlu memasukkan maklumat ibu bapa sahaja. Manakala staf yang sudah berkahwin masukkan maklumat pasangan.

| TAMBAH MAKLUMAT KELUARGA |     |                         |
|--------------------------|-----|-------------------------|
| * Mandatori              |     |                         |
| Hubungan                 | - : | Вара                    |
| Gelaran                  | :   | - Pilihan -             |
| Nama *                   | :   |                         |
| Tarikh Lahir *           | :   | [dd/mm/yyyyy]           |
| Umur                     | :   | MADE                    |
| Negara Lahir             | :   | - Pilihan -             |
| Negeri Lahir             | :   | - Pilihan -             |
|                          |     | Hantar Set Semula Batal |

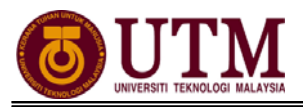

2. Mesej gesaan akan dipaparkan. Klik **[Yes]** untuk menghantar rekod tersebut. Klik **[OK]** setelah berjaya dihantar.

| VBScript: Mesej HRMIS 🔀                | VBScript: Mesej HRMIS 🔀 |
|----------------------------------------|-------------------------|
| Anda pasti untuk menghantar rekod ini? | Berjaya dihantar        |
| Yes No.                                |                         |

3. **Mesej Aliran Kerja** akan dipaparkan untuk memaklumkan bahawa rekod telah berjaya dihantar kepada Pengesah Rekod bagi mengesahkan rekod tersebut. Klik **[Keluar]**.

| MESEJ ALIRA   | MESEJ ALIRAN KERJA                                                                                                    |                                       |                                                   |                                                                                     |                     |  |  |
|---------------|----------------------------------------------------------------------------------------------------|---------------------------------------|---------------------------------------------------|-------------------------------------------------------------------------------------|---------------------|--|--|
| Aplikasi/Mese | ej anda berjaya dihantar kepada penerima beriku                                                                               | ıt.                                   |                                                   |                                                                                     |                     |  |  |
| Status        | Subjek                                                                                                    | Nama Sasaran                          | Jawatan Sebenar                                   | Unit Organisasi                                                                     | Masa                |  |  |
| Berjaya       | PR : Penghantaran pengemaskinian rekod<br>peribadi untuk pengesahan : Tambah<br>Maklumat Keluaroa : Ibu - NOR HAI II AH RINTI | <u>Farahana Binti</u><br><u>Ahmad</u> | PENOLONG<br>PENDAFTAR,PEGAWAI TADBIR,<br>GRFD N41 | PENGURUSAN MODAL INSAN,PEJABAT<br>PENDAFTAR,UNIVERSITI TEKNOLOGI<br>MAI AYSIA (UTM) | 02/14/2012 12:29:23 |  |  |
| Mesej boleh   | dipapar melalui Peti Masuk                                                                                                    |                                       | Keluar                                            |                                                                                     |                     |  |  |

4. Untuk menambah maklumat anak *(bagi staf yang sudah berkahwin)*, ulang prosedur yang sama dan masukkan maklumat mandatori yang dikehendaki. Klik **[Hantar]**.

Nota : Staf tersebut perlu mengemaskini maklumat pasangan sebelum menambah maklumat anak.

| TAMBAH MAKLUMAT KELUARGA |                         |     |
|--------------------------|-------------------------|-----|
| * Mandatori              |                         |     |
| Hubungan                 | : Anak Kandung          |     |
| Nama Ibu *               | :                       | ן 🗉 |
| Gelaran                  | : - Pilihan -           | -   |
| Nama *                   | :                       |     |
| Tarikh Lahir *           | : [dd/mm/yyyy]          |     |
| Umur                     | AKLAT W                 |     |
| Negara Lahir             | - Pilihan -             | Ŧ   |
|                          | Hantar Set Semula Batal |     |

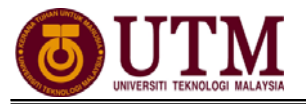

## C. <u>Kemaskini Maklumat Pendidikan</u>

1. Klik **[Pendidikan]**, kemudian klik **[Tambah]**. Skrin **Tambah Maklumat Pendidikan** dipaparkan. Masukkan maklumat mandatori yang dikehendaki. Klik **[Hantar]** setelah selesai mengemaskini maklumat.

| TAMBAH MAKLUMAT PENDIDIKAN | N                                        |   |
|----------------------------|------------------------------------------|---|
| *Mandatori                 |                                          |   |
| Tahap Pendidikan *         | : Diploma 🔹                              |   |
| Nama Sijil*                | :                                        |   |
| Lokasi Institusi *         | : Malaysia 💌                             |   |
| Nama Institusi *           | : - Pilihan -<br>Hantar Set Semula Batal | Ŧ |

2. Mesej gesaan dipaparkan. Klik **[Yes]** bagi menghantar rekod, kemudian klik **[OK]** setelah rekod berjaya dihantar.

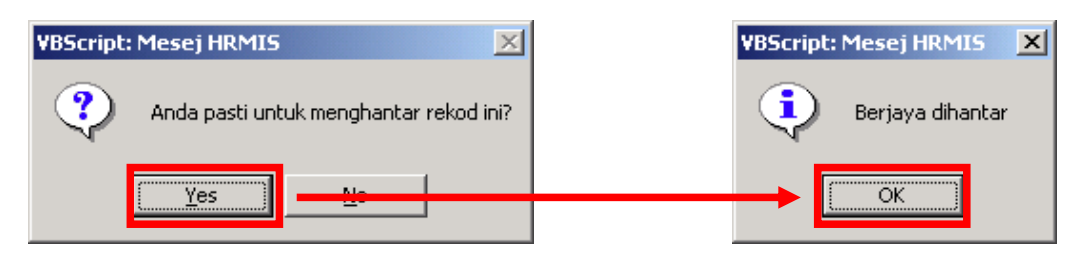

3. Skrin **Mesej Aliran Kerja** akan dipaparkan untuk memaklumkan bahawa rekod telah berjaya dihantar kepada Pengesah Rekod. Kemudian klik **[Keluar]**.

### D. Kemaskini Maklumat Peribadi yang lain

Teruskan maklumat peribadi yang lain sekiranya ada dengan mengikuti prosedur seperti berikut :

- 1. Klik elemen maklumat rekod peribadi yang hendak dikemaskini di bawah menu **Kemaskini Rekod Peribadi**,
- 2. Klik [Tambah],
- 3. Masukkan maklumat mandatori yang dikehendaki,
- 4. Klik [Hantar],
- 5. Klik [Keluar].

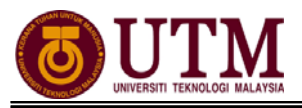

## **PROSES PENGESAHAN REKOD PERIBADI**

1. Skrin Log-In ke Sistem HRMIS akan terpapar setelah memasuki laman web tersebut. Masukkan No. KP pada ID Pengguna dan Kata Laluan. Klik [Hantar].

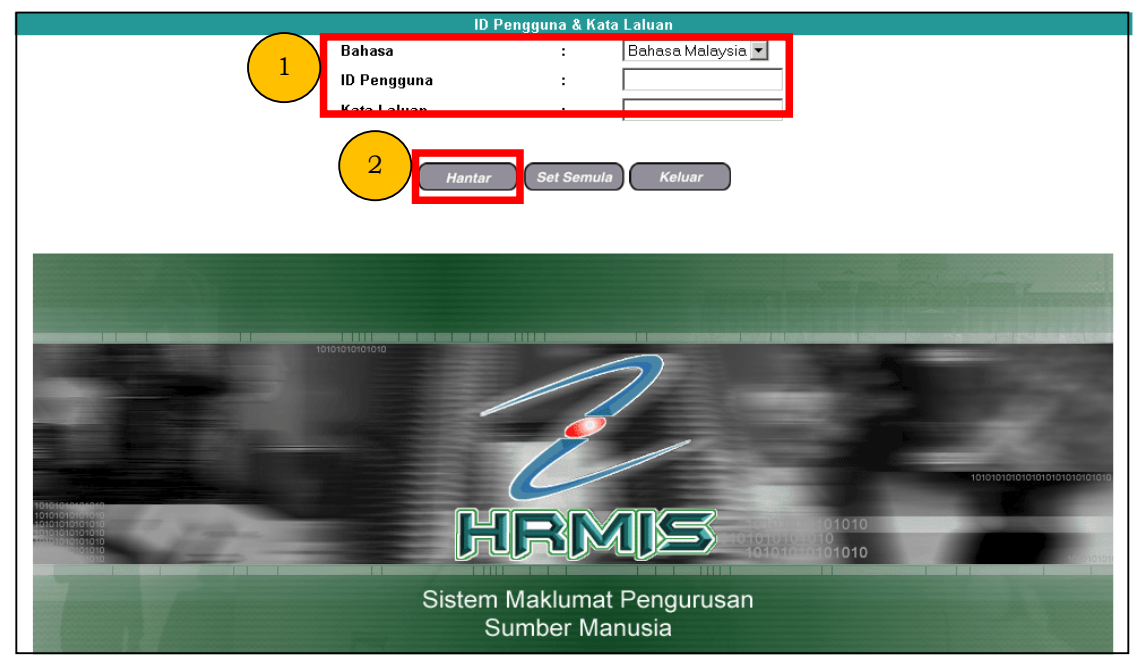

2. Klik [Peti Pesanan HRMIS].

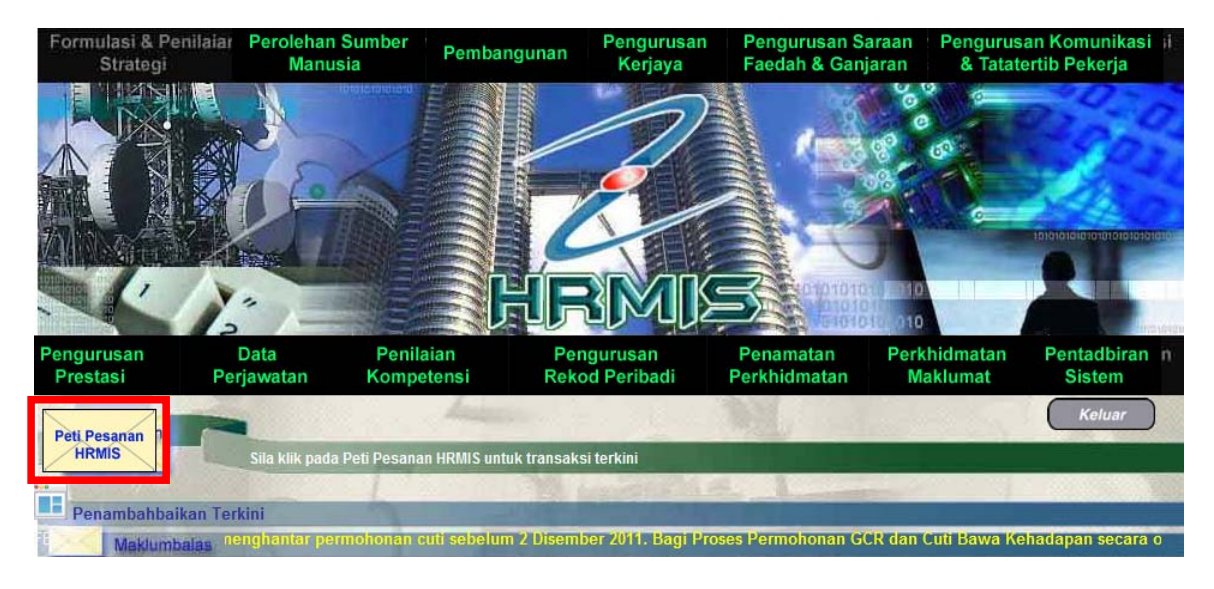

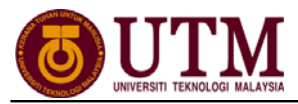

1

3. Skrin **Peti Pesanan** dipaparkan. Klik *hyperlink* pada **Subjek** yang dikehendaki pada skrin **Peti Pesanan**.

| PETI PESANAN                                          | N - FARAHANA BINTI AHMAD / PEGAWAI TA                                                                                    | DBIR, GRED N41 / PENGURUSAN MODAL INSAN                                                                                                    |                       |                       |                                   |
|-------------------------------------------------------|----------------------------------------------------------------------------------------------------|----------------------------------------------------------------------------------------------------|-----------------------|-----------------------|-----------------------------------|
| Sila masukka                                          | n maklumat di bawah dan klik 'Teruskan'                                                                                  | untuk mencari rekod yang berkenaan.                                                                                                    |                       |                       |                                   |
| Modul : -                                             | PILIHAN -                                                                                                    |                                                                                                    |                       |                       |                                   |
| Dari tarikh :                                         | ####<br>####<br>####「[dd/mm/yyyy]                                                                                        | Hingga tarikh : [dd/mm/yyyy]                                                                                                    |                       |                       |                                   |
|                                                       |                                                                                                    | Teruskan Set Semula                                                                                                    | SAN SEMULA]           |                       |                                   |
| PETI PESANAN                                          | N                                                                                                    |                                                                                                    |                       |                       |                                   |
| Jumlah Rekoo                                          | 1: 2                                                                                                    |                                                                                                    |                       |                       | Halaman <mark>1</mark> daripada 1 |
| 🗖 Bil                                                 | <u>Daripada</u>                                                                                                    | Subjek                                                                                                    | <u>Terima</u>         | Tempoh<br>Maklumbalas | Jumlah Peringatan                 |
| 1                                                     | NOR AZELI BIN AHMAD                                                                                                    | PR : PENGHANTARAN PENGEMASKINIAN REKOD PERIBADI UNTUK<br>PENGESAHAN : TAMBAH MAKLUMAT PENDIDIKAN (NOR AZELI BIN AHMAD                                          | 24/07/2012 2:51:30 PM | 0 0                   | 0                                 |
| Klik Akuan Pe<br>Klik Dimajuka<br>Klik Tugas Sei<br>1 | nerima untuk memberitahu Penghantar b<br>n untuk memajukan transaksi kepada Pe<br>mula untuk tindakan sementara oleh Pen | ahawa Transaksi telah diterima dan dibaca<br>nerima lain untuk tindakan seterusnya<br>erima Lain dan transaksi akan dikembalikan, sebagai contoh membuat Deraf | Laporan               |                       |                                   |
|                                                       |                                                                                                    |                                                                                                    |                       |                       |                                   |
|                                                       |                                                                                                    | Akuan Penerima Dimajukan Tugas Semula Hapus                                                                                                    | Batal                 |                       |                                   |

4. **Maklumat Pemilik Rekod** dipaparkan. Pilih **Status Pengesahan** dari senarai *drop down* dan klik **[Hantar]**.

| MAKLUMAT PEMILIK REKOD     |                    |                                                                            |                          |   |
|----------------------------|--------------------|----------------------------------------------------------------------------|--------------------------|---|
| Nama                       | : ENCIK NOR AZEL   | I BIN AHMAD                                                                |                          | A |
| Jawatan                    | : PENGAWAL KESE    | ELAMATAN, GRED KP11                                                        |                          |   |
| Nama Unit Organisasi       | : BAHAGIAN KESEL   | IAGIAN KESELAMATAN, PEJABAT PENDAFTAR, UNIVERSITI TEKNOLOGI MALAYSIA (UTM) |                          |   |
| Jenis Penghantaran Rekod   | : TAMBAH MAKLUM    | AT PENDIDIKAN                                                              |                          |   |
| Disahkan Oleh              | : FARAHANA BINTI / | AHMAD                                                                      |                          |   |
| MAKLUMAT PENGESAHAN        |                    |                                                                            |                          |   |
| Butiran                    |                    | Data Lama                                                                  | Data Baru                |   |
| Nama Sijil                 | •                  |                                                                            | SIJIL PELAJARAN MALAYSIA |   |
| Tahap Pendidikan           |                    |                                                                            | SPM dan Setaraf          |   |
| Tarikh Penganugerahan      | •                  |                                                                            | 31/12/1993               | E |
| Gred Keseluruhan           | •                  |                                                                            | LULUS                    |   |
| Pengikuratan               | •                  |                                                                            | iktirat                  |   |
| Pelidja<br>Sobah Komaskini |                    |                                                                            |                          |   |
| Sevan Kelilaskilli         |                    |                                                                            |                          |   |
| SENARAI DOKUMEN SOKONGAN   |                    |                                                                            |                          |   |
| Bil.                       | Nama Fail          |                                                                            | Nama Dokumen Sokongan    |   |
| Tiada dokumen sokongan     |                    |                                                                            |                          |   |
| -                          |                    |                                                                            |                          |   |
|                            |                    |                                                                            |                          |   |
| Status Pengesahan*         | : - PILIHAN        | - 🗸                                                                        |                          |   |
| Sebab-sebab                | : (                |                                                                            | A                        | * |
|                            | 2                  | Hantar Set Semula Ba                                                       | atal                     |   |

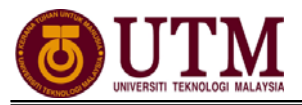

5. Mesej gesaan dipaparkan. Klik **[Yes]** dan klik **[OK]**.

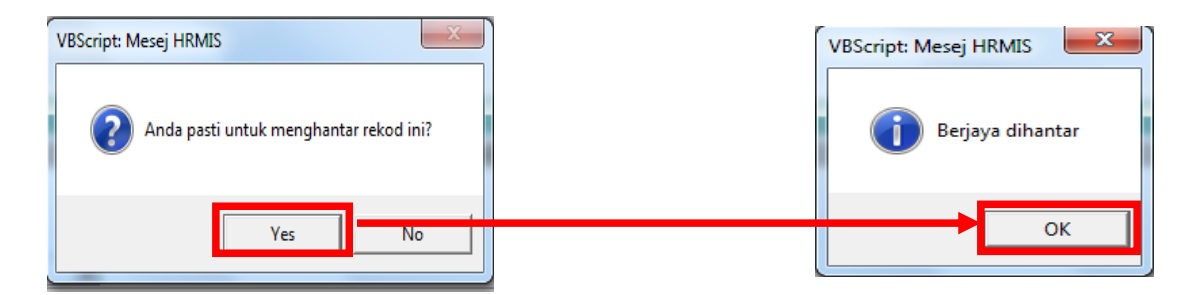

6. Mesej Aliran Kerja akan dipaparkan. Klik butang [Keluar].

| e HRMIS                                                       | Webpage Dialog                                                             | Repairies from                | Last reprint plants                    | and browner.                                                    |                             | X                  |
|---------------------------------------------------------------|----------------------------------------------------------------------------|-------------------------------|----------------------------------------|-----------------------------------------------------------------|-----------------------------|--------------------|
| 🔊 http://zo                                                   | ntimur. <b>eghrmis.gov.my</b> /hrmisNet/WF/51203050                        | NewDisplayMessage2.asp        | «WndowOpener=1&incCOID=1602            | 377&language=BM&XMLDoc1=DBHRMISLIVEA                            | H30071976WFSPLTTRWF08091975 | NF239710bc-7acf-4d |
| MESEJ ALIR                                                    | AN KERJA                                                                   |                               |                                        |                                                                 |                             |                    |
| Aplikasi/Mesej anda berjaya dihantar kepada penerima berikut. |                                                                            |                               |                                        |                                                                 |                             |                    |
| Status                                                        | Subjek                                                                     | Nama Sasaran                  | Jawatan Sebenar                        | Unit Organisasi                                                 | Masa                        |                    |
| Berjaya                                                       | PR : Pemberitahuan mengenai Status<br>Pendhantaran Rekod Perihadi : Tambah | <u>NOR AZELI BIN</u><br>AHMAD | PENGAWAL KESELAMATAN,<br>GRFD KP11     | BAHAGIAN KESELAMATAN,PEJABAT<br>PENDAFTAR UNIVERSITI TEKNOI OGI | 07/25/2012 12:07:44         | *                  |
| Mesej bolel<br>http://zontin                                  | dipapar melalui Peti Masuk<br>nur.eghrmis.gov.my/hrmisNet/WF/51203050Nev   | DisplayMessage2.aspx?Wn       | Keluar<br>dowOpener=1&incCOID=1602377& | llanguage=BM&XMLDoc1= 🚇 Internet   Protec                       | ted Mode: On                |                    |

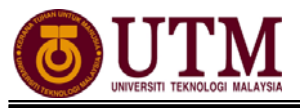

## **CARTA ALIR**

## 1 - PENGEMASKINIAN REKOD PERIBADI

### PANDUAN MENGEMASKINI REKOD PERIBADI

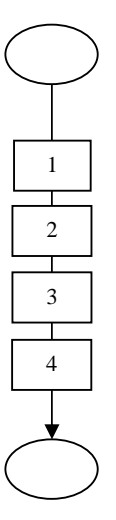

Mula: Dari Laman Utama sistem HRMIS (<u>https://hrmisone.eghrmis.gov.my</u>) (Masukkan No. Kad Pengenalan dan kata laluan)

Klik Pengurusan Rekod Peribadi

Klik Rekod Peribadi

Klik Kemaskini Rekod Peribadi

**Kemaskini Rekod Peribadi** dipaparkan. Kemaskini maklumat di bawah elemen **Kemaskini Rekod Peribadi** pada mandatori sahaja

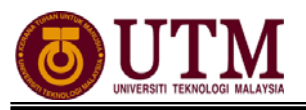

## LANGKAH – LANGKAH MENGEMASKINI REKOD PERIBADI

#### A – <u>Kemaskini Maklumat Keluarga</u>

Mula : Dari elemen Kemaskini Rekod Peribadi

#### Klik Keluarga

#### Klik **Tambah**

Skrin **Tambah Maklumat Keluarga** akan dipaparkan. Masukkan maklumat mandatori yang dikehendaki.

(Maklumat umur tidak perlu dikemaskini. Sistem akan mengira umur secara automatik setelah maklumat tarikh lahir dimasukkan)

#### Klik Simpan

Mesej gesaan akan dipaparkan. Klik Yes dan klik OK

**Mesej Aliran Kerja** akan dipaparkan untuk memaklumkan bahawa rekod telah berjaya dihantar kepada **Pengesah Rekod** bagi mengesahkan rekod tersebut

#### Klik Keluar

Klik **Hantar**. Untuk menambah maklumat anak *(bagi staf yang sudah berkahwin)*, ulang prosedur yang sama dan masukkan maklumat mandatori yang dikehendaki

\*Nota : Staf yang sudah berkahwin perlu mengemaskini maklumat pasangan sebelum menambah maklumat anak. Staf yang belum berkahwin hanya perlu memasukkan maklumat ibu bapa sahaja.

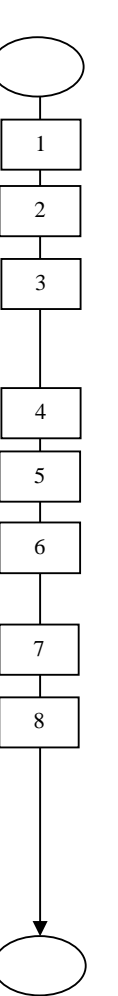

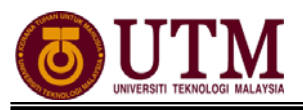

## LANGKAH – LANGKAH MENGEMASKINI REKOD PERIBADI

#### B – <u>Kemaskini Maklumat Pendidikan</u>

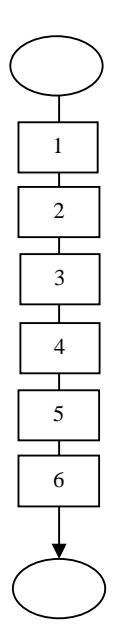

Mula : Dari elemen Kemaskini Rekod Peribadi

#### Klik **Pendidikan**

#### Klik **Tambah**

Skrin **Tambah Maklumat Pendidikan** dipaparkan. Masukkan maklumat mandatori yang dikehendaki

#### Klik **Hantar**

Mesej gesaan dipaparkan. Klik **Yes** dan klik **OK** 

Mesej Aliran Kerja akan dipaparkan. Klik butang Keluar

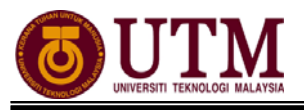

## 2 - PENGESAHAN REKOD PERIBADI

#### LANGKAH – LANGKAH PENGESAHAN REKOD PERIBADI

Mula : Dari Laman Utama sistem HRMIS (<u>https://hrmisone.eghrmis.gov.my</u>) (Masukkan No. Kad Pengenalan dan kata laluan)

#### Klik Peti Pesanan HRMIS

Skrin **Peti Pesanan** dipaparkan. Klik *hyperlink* pada **Subjek** yang dikehendaki pada skrin **Peti Pesanan** 

**Maklumat Pemilik Rekod** dipaparkan. Pilih **Status Pengesahan** dari senarai *drop down* 

Klik **Hantar** 

Mesej gesaan dipaparkan. Klik ${\bf Yes}$ dan klik ${\bf OK}$ 

Mesej Aliran Kerja akan dipaparkan. Klik butang Keluar

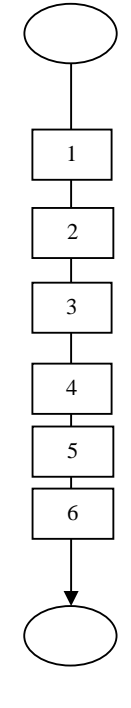

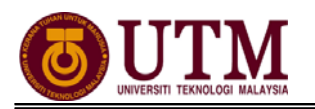

## RUJUKAN

## Portal Rasmi Sistem Maklumat Pengurusan Sumber Manusia

Human Resource Management Information System (HRMIS) http://www.eghrmis.gov.my/

## Sumber Rujukan :

**Pekeliling Perkhidmatan Bilangan 12 Tahun 2005** – Pelaksanaan Sistem Maklumat Pengurusan Sumber Manusia. (Human Resource Management Information System- HRMIS) di semua agensi sektor awam.